## XEROX.

# Quick <sup>Use</sup> Guide

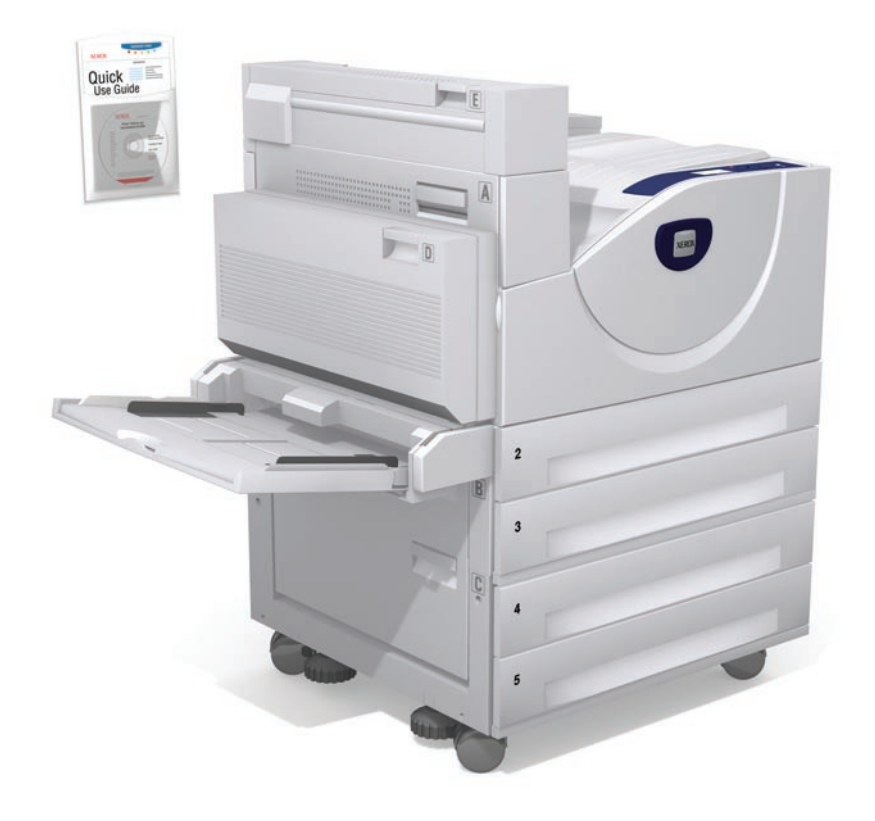

laser printer

- NL Handleiding voor snel gebruik
- SV Snabbreferensguide
- **NO** Hurtigreferanse
- DA Hurtig betjeningsvejledning
- FI Pikaopas

Scan. Rev A Copyright © 2008 Xerox Corporation. All rights reserved.

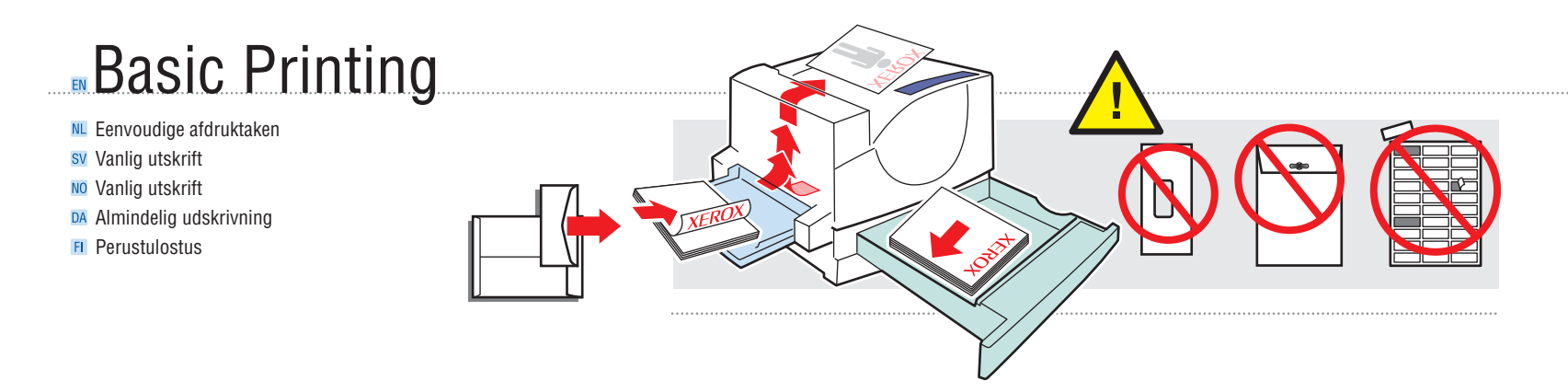

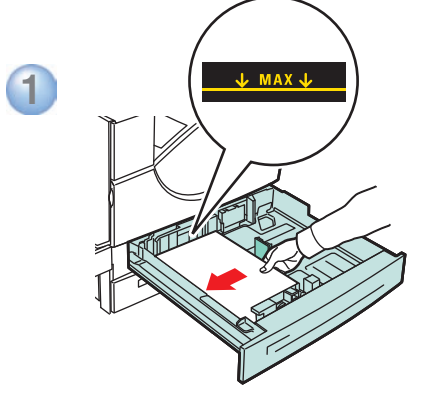

1

**↑**MAX**↑** 

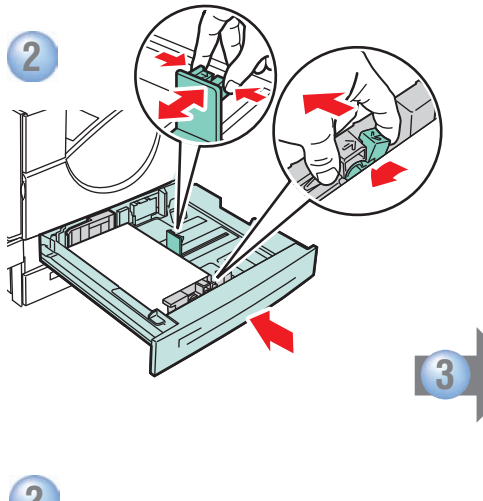

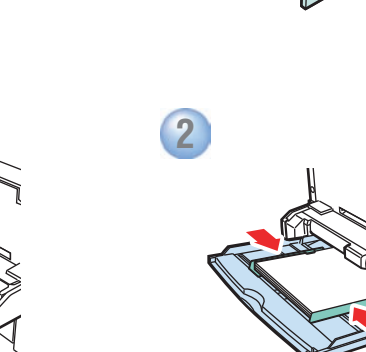

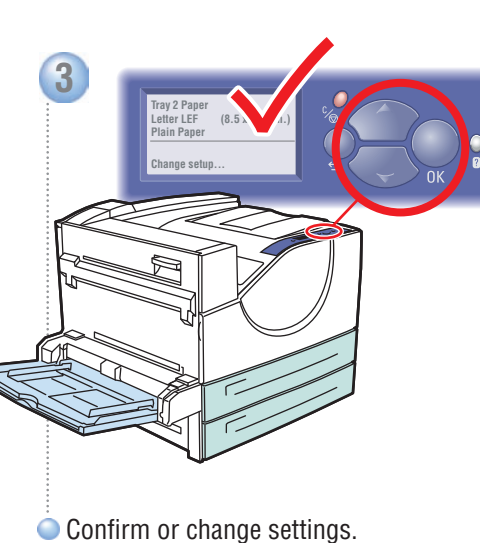

- Commune Settings.
- M Bevestig of wijzig de instellingen.
- SV Bekräfta eller ändra inställningar.
- NO Bekreft eller endre innstillinger.
- DA Bekræft eller skift indstillinger.
- 🗉 Vahvista tai muuta asetukset

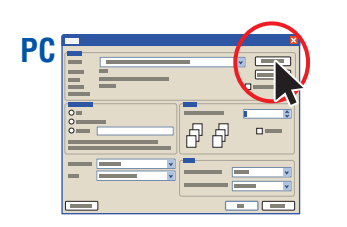

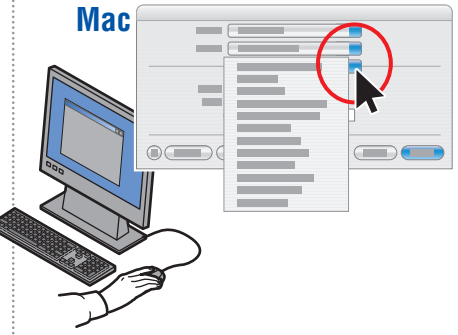

- Select properties. Use the Xerox printer driver.
- Selecteer de eigenschappen. Gebruik het Xerox-printerstuurprogramma.
- SV Välj egenskaper. Använd Xerox skrivardrivrutin.
- NO Velg egenskaper. Bruk Xerox' skriverdriver.
- DA Vælg egenskaber. Anvend Xerox-printerdriveren.
- 🗉 Valitse ominaisuudet. Käytä Xeroxin tulostinajuria.

## **Supported Papers**

M Ondersteunde papiersoorten

- SV Papper som stöds
- NO Papir som støttes
- DA Understøttet papir
- 🖪 Tuetut paperit

| Tray 1, 3, 4, 5, 6         |
|----------------------------|
| 60 – 215 g/m <sup>2</sup>  |
| (16 lb. Bond – 57 lb. Bond |
| 80 lb. Cover)              |
|                            |

**Tray 2** 60 – 105 g/m<sup>2</sup> (16 lb. Bond – 28 lb. Bond)

### Tray 1 (MPT) —

| Small Postcard. | . 3.5 x 5.5 in.   |
|-----------------|-------------------|
| Large Postcard  | 4.0 x 6.0 in.     |
| Statement       | 5.5 x 8.5 in.     |
| Executive       | 7.25 x 10.5 in.   |
| Letter          | 8.5 x 11.0 in.    |
| US Folio        | . 8.5 x 13.0 in.  |
| Legal           | 8.5 x 14.0 in.    |
| Tabloid         | . 11.0 x 17.0 in. |
| Custom          | (SE) x (LE)       |
| A6              | 105 x 148 mm      |
| A5              | 148 x 210 mm      |
| A4              | 210 x 297 mm      |
| A3              | 297 x 420 mm      |
| B6 JIS          | 128 x 182 mm      |
| B5 JIS          | 182 x 257 mm      |
| B4 JIS          | 257 x 364 mm      |
|                 |                   |

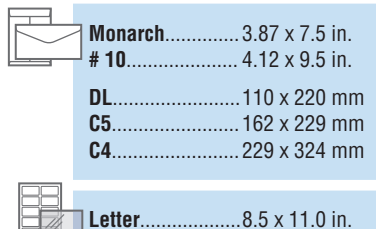

| ו.<br>ח<br>ח<br>ח<br>ח | Tray 6           Executive         7.25 x 10.5 in.           Letter         8.5 x 11.0 in.           A4         210 x 297 mm           B5 JIS         182 x 257 mm |                            |
|------------------------|----------------------------------------------------------------------------------------------------|----------------------------|
| n<br>n<br>n            | Letter                                                                                                    | A:<br>A:<br>A:<br>B:<br>B: |
|                        |                                                                                                    |                            |

|   | <sup>II</sup> Tray 2, 3, | , 4, 5          |
|---|--------------------------|-----------------|
|   | Statement.               | 5.5 x 8.5 in.   |
|   | Executive                | 7.25 x 10.5 in. |
|   | Letter                   | 8.5 x 11.0 in.  |
|   | US Folio                 | 8.5 x 13.0 in.  |
|   | Legal                    | 8.5 x 14.0 in.  |
|   | Tabloid                  | 11.0 x 17.0 in. |
| 1 | Custom                   | (SE) x (LE)     |
| 1 | A5                       | 148 x 210 mm    |
|   | A4.                      |                 |
|   | A3                       |                 |
|   | B5 JIS                   |                 |
|   | B4 JIS                   |                 |
|   |                          |                 |

| // | Letter                | ۱. |
|----|-----------------------|----|
| // | <b>A4</b> 210 x 297 m | ۱m |

| <br>- Upper, Lower Iray        |
|--------------------------------|
| Executive7.25 x 10.5 in.       |
| Letter8.5 x 11.0 in.           |
| <b>US Folio</b>                |
| Legal                          |
| <b>Tabloid</b> 11.0 x 17.0 in. |
| Custom(SE) x (LE)              |
| <b>A4</b>                      |
| <b>A3</b>                      |
| <b>B5 JIS</b> 182 x 257 mm     |
| <b>B4 JIS</b> 257 x 364 mm     |

## Custom (SE) x (LE)

Aangepast
 Anpassad
 Tilpasset

Brugerdefineret
 Oma

| Tray 1 (MPT)                          | Tray 2, 3, 4, 5                     |
|---------------------------------------|-------------------------------------|
| <b>SE</b> 89–297 mm<br>(3.5–11.7 in.) | <b>SE</b> 140–297 mm (5.5–11.7 in.) |
| LE98–432 mm<br>(3.87–17.0 in.)        | LE182–432 mm<br>(7.16–17.0 in.)     |

LE

🖛 SE 🔶

Print the Paper Tips page for more information.

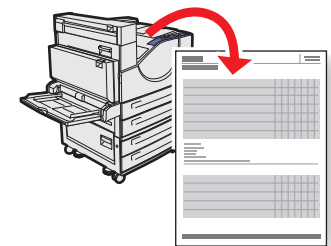

#### See the Printing Basics chapter

in the User Guide.

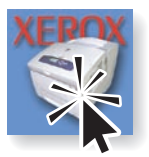

- Druk de pagina Papiertips af voor meer informatie.
  - Zie het hoofdstuk Eenvoudige afdruktaken in de *Gebruikershandleiding*.
- Skriv ut sidan Papperstips för mer information.
   Se kapitlet Vanlig utskrift i Användarhandboken.
- Skriv ut siden Paper Tips hvis du vil ha mer informasjon.
  - Se kapitlet Printing Basics i User Guide.
- Udskriv papirtipsark for flere oplysninger.
- Se kapitlet Almindelig udskrivning i betjeningsvejledningen.
- Tulosta "Paper Tips" lisätietoja varten.
   Katso User Guide -oppaan lukua Printing Basics.

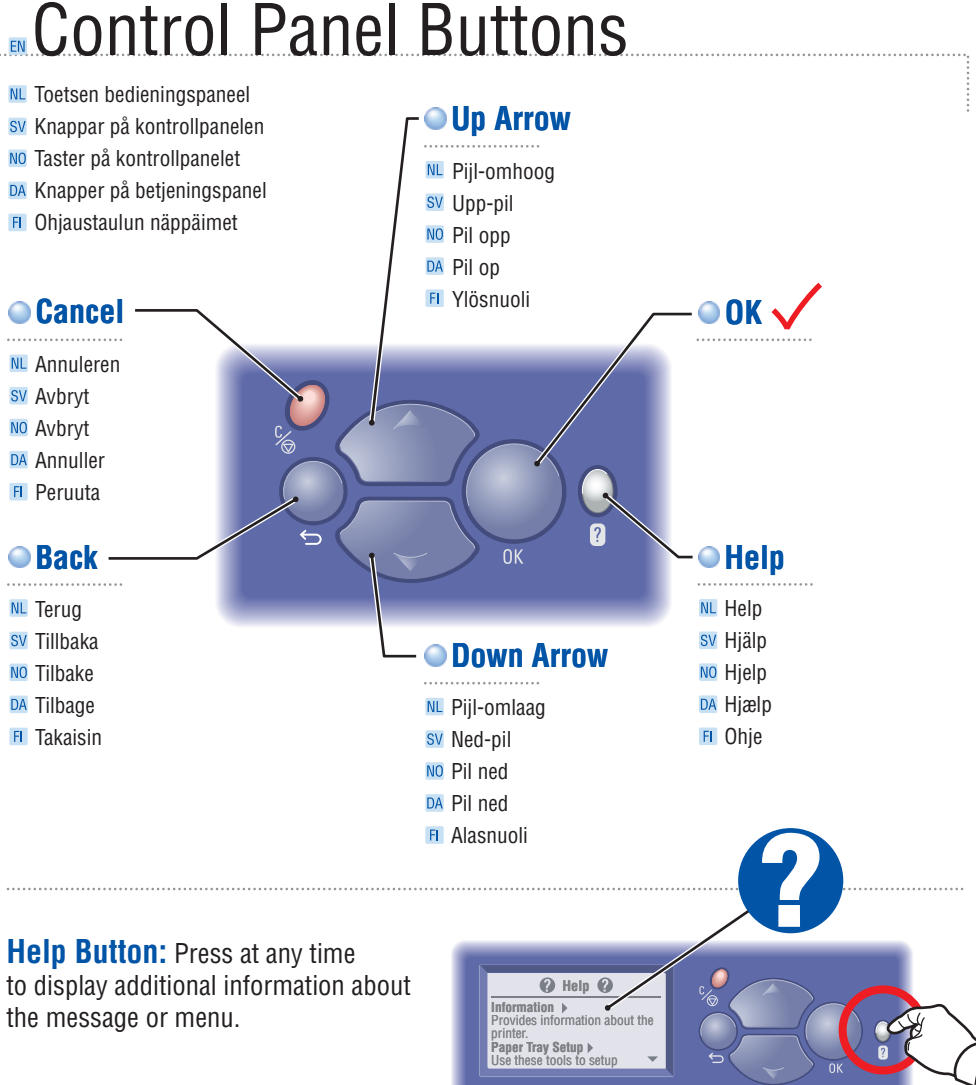

#### Nederlands (NL)

Help-knop: U kunt op elk gewenst moment op deze knop drukken voor aanvullende informatie over het bericht of het menu.

#### Svenska (SV)

Hjälp-knapp: Tryck på denna när som helst för att visa vtterligare information om meddelandet eller menyn.

#### Norsk (NO)

Hjelp-tast: Trykk når som helst for å få mer informasjon om meldingen eller menven.

#### Dansk (DA)

Hjælpknap: Tryk på denne knap på ethvert tidspunkt for at se yderligere information om meddelelse eller menu.

#### Suomi (FI)

Ohje-näppäin: paina milloin tahansa niin saat lisätietoia valikosta tai viestistä.

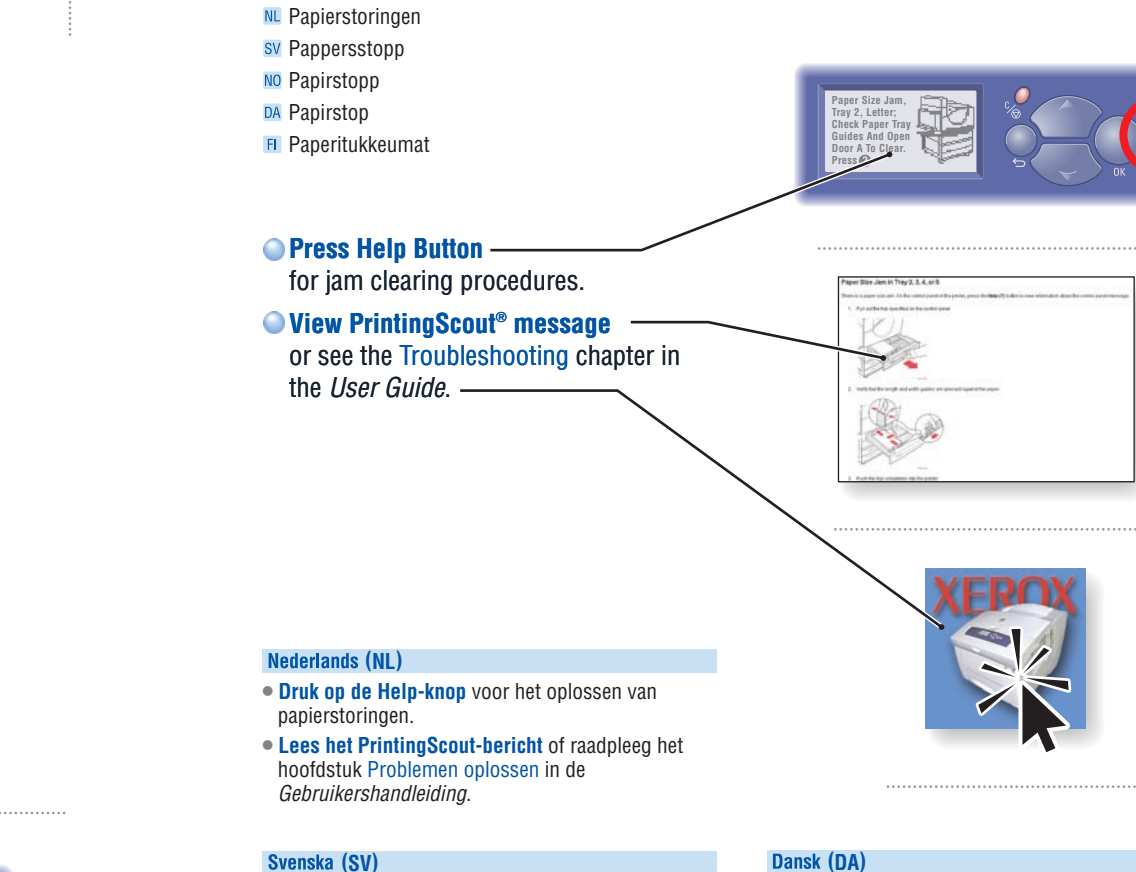

Paper Jams

- Tryck på Hiälp-knappen för rutiner att rensa pappersstopp.
- Visa meddelandet PrintingScout eller se kapitlet Felsökning i Användarhandboken.

#### Norsk (NO)

- Trykk på Hjelp-tasten for informasjon om avklaring av papirstopp.
- Se PrintingScout-melding eller kapitlet Troubleshooting i User Guide.

- Tryk på hjælpeknappen for at se udredningsprocedurer.
- Vis PrintingScout-meddelelse eller se kapitlet Feilfinding i Betjeningsveiledning.

#### Suomi (FI)

- Paina Ohje-näppäintä niin saat ohjeita tukkeuman selvittämisestä.
- Katso PrintingScout -viestiä tai katso User Guide -oppaan lukua Troubleshooting.

## Printer Tour

M Kennismaking met de printer

- sv Skrivargenomgång
- NO Bli kient med skriveren
- DA Oversigt over printer
- Tulostimen esittely

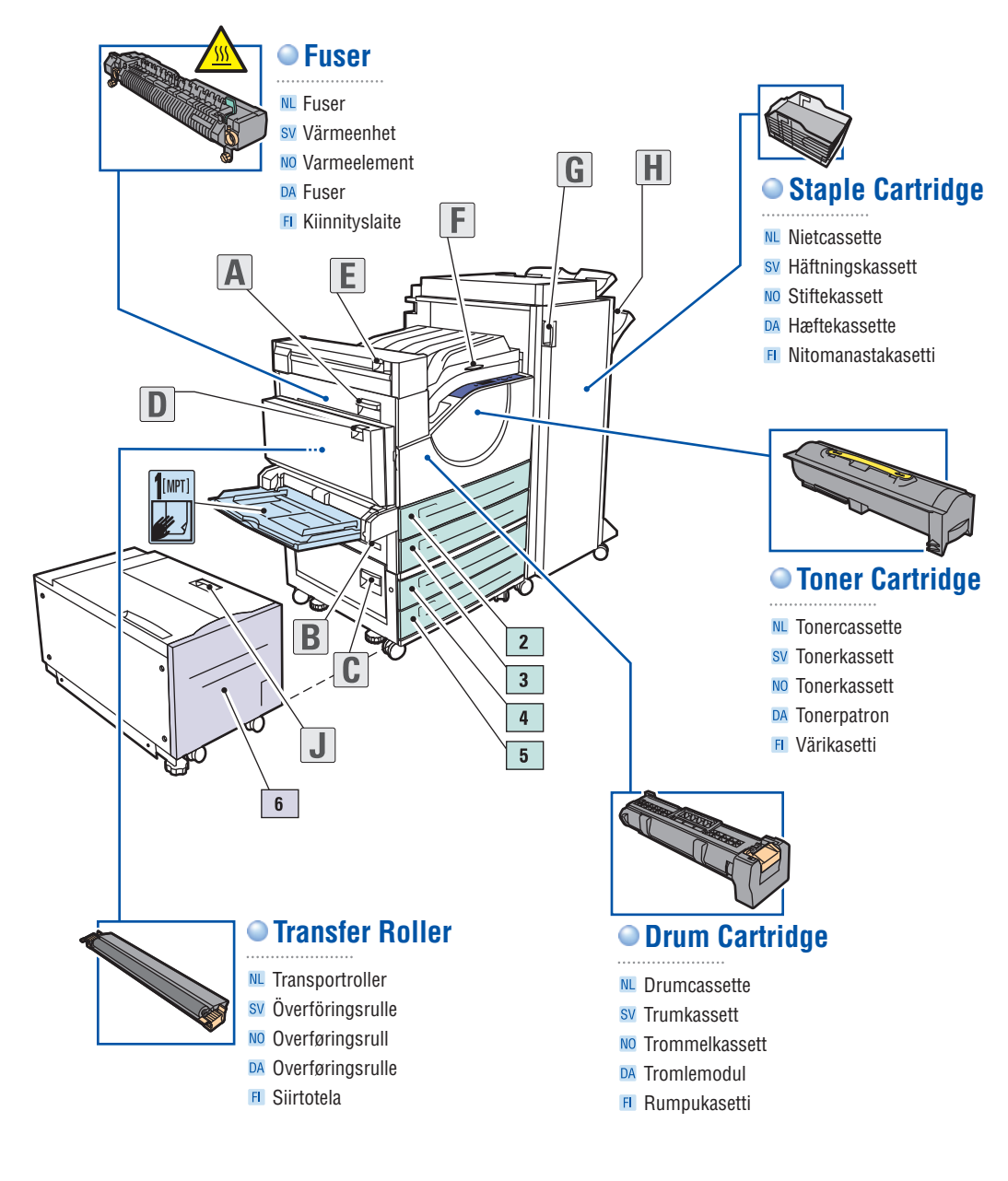

# **Supplies** Info

- M Informatie verbruiksartikelen
- sv Information om tillbehör
- NO Informasion om rekvisita
- **DA** Info om forbrugsstoffer
- Tarviketiedot

#### Ready To Print Press 🕜 for help

Information Information 🕨 Supplies Info 🕨 M Gegevens 💵 Informatie verbruiksartikelen 🕨 SW Information ▶ 💵 Information om tillbehör 🕨 🖸 Oplysninger 🕨 🗖 Info om forbrugsstoffer 🕨

ess 🕜 for hel

per Tray Setup

tor Sotup

#### For Supplies Information:

- See the Supplies Info menu and print the Supplies Usage page. -
- See the Supplies tab in the Xerox Support Centre, contact your local reseller, or visit the Xerox Supplies website.

#### Nederlands (NL)

#### Voor informatie over verbruiksartikelen:

- · Zie het menu Informatie verbruiksartikelen en druk de pagina Gebruik verbruiksartikelen af.
- · Zie het tabblad Verbruiksartikelen in het Xerox Center voor klantenondersteuning, neem contact op met uw plaatselijke leverancier of bezoek de website van Xerox Supplies.

#### Svenska (SV)

#### För tillbehörsinformation:

- Se Informationsmeny om tillbehör och skriv ut Sida över tillbehör
- Se fliken Tillbehör på Xerox Kundtjänst, kontakta din lokala återförsäljare eller gå till webbplatsen för Xerox tillbehör.

#### Norsk (NO)

#### Hvis du vil ha informasjon om rekvisita:

- Se menyen Supplies Info, og skriv ut siden Supplies Usage.
- Se kategorien **Supplies** i Xerox Support Centre, kontakt den lokale forhandleren eller gå til nettstedet for rekvisita fra Xerox.

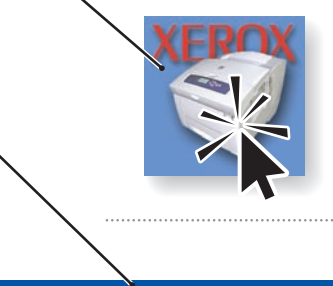

## www.xerox.com/office/5550supplies

#### Dansk (DA)

#### Info om forbrugsstoffer:

- Se menuen Info om forbrugsstoffer og udskriv siden Anvendelse af forbrugstoffer.
- Se fanen Forbrugsstoffer under Xerox support center, kontakt din lokale forhandler eller gå til webstedet for Xerox-forbrugsstoffer.

#### Suomi (FI) Tarviketiedot:

- Katso valikkoa Supplies Info ja tulosta "Supplies Usage".
- Katso Xerox Support Centren välilehteä Supplies, ota yhteyttä paikalliseen jälleenmyyjään tai käy Xeroxin Tarvikkeet-verkkosivuilla.

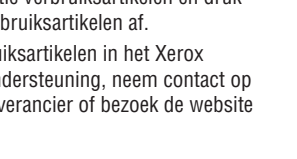

## **Xerox Support Centre**

- M Xerox Center voor klantenondersteuning
- SV Xerox Kundtjänst
- M Xerox Support Centre (Xerox Støttesenter)
- DA Xerox support center
- Xerox Support Centre (Xerox-asiakastuki)

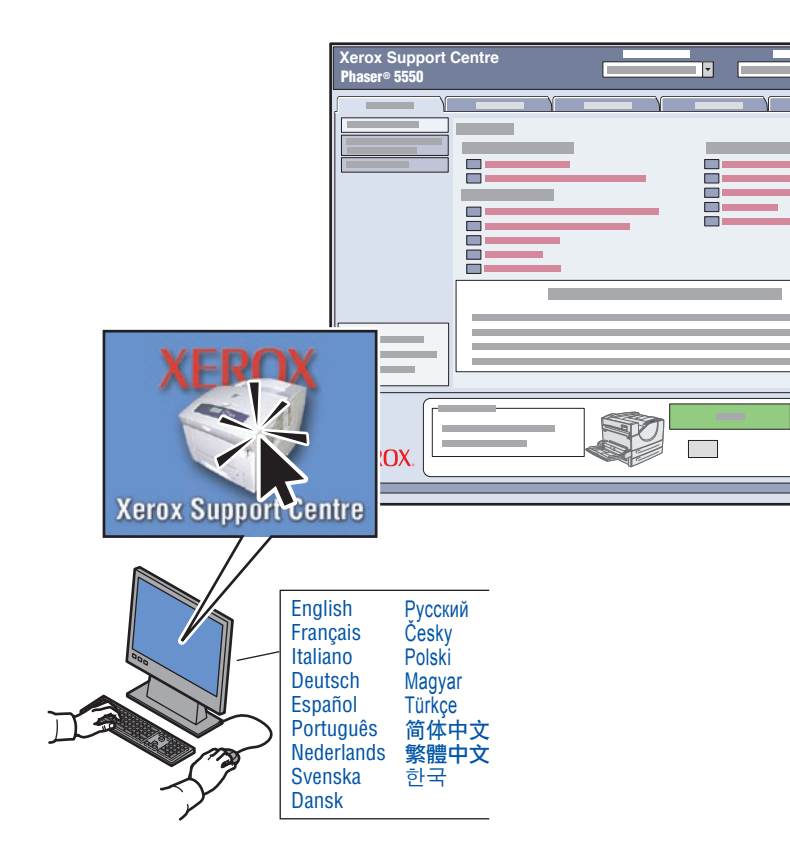

**Utility** installs with the printer driver, or go to www.xerox.com/office/5550support. Double-click the icon on the Windows desktop or Mac OS X dock.

- User manuals and video tutorials
- Troubleshooting
- Printer and supplies status
- User safety
- Material Safety Data Sheets

#### Nederlands (NL)

#### Hulpprogramma dat tegelijk met het

printerstuurprogramma wordt geïnstalleerd. Ga anders naar www.xerox.com/office/5550support. Dubbelklik op het pictogram dat zich op het bureaublad van Windows of in het dock van Mac OS X bevindt.

- Gebruikershandleidingen en zelfstudieprogramma's op video
- Problemen oplossen
- Status van de printer en verbruiksartikelen
- Gebruikersveiligheid
- Veiligheidsinformatieblad

#### Svenska (SV)

Verktyg installeras med skrivardrivrutinen. Du kan också gå till www.xerox.com/office/5550support. Dubbelklicka på ikonen på Windows skrivbord eller på Mac OS X-dockningsstation.

- Användarhandböcker och videosjälvstudier
  Felsökning
- Status på skrivare och tillbehör
- Användarsäkerhet
- Förteckning över materialsäkerhetsuppgifter

#### Norsk (NO)

Verktøyet installeres med skriverdriveren, eller gå til www.xerox.com/office/5550support. Dobbeltklikk på ikonet på Windows-skrivebordet eller i Mac OS X-dokken.

- Brukerhåndbøker og opplæringsprogrammer på video
- Feilsøking
- Rekvisita og skriverstatus
- Brukersikkerhet
- HMS-datablad

#### Dansk (DA)

Værktøj installeres sammen med printerdriveren eller ved at gå til www.xerox.com/office/5550support. Dobbeltklik på ikonet på Windows-skrivebordet eller Mac OS X-dock.

- Vejledninger og videoøvelser
- Fejlfinding
- Status for printer og forbrugsstoffer
- Brugersikkerhed
- Sikkerhedsdata

#### Suomi (FI)

**Apuohjelma**, joka asennetaan tulostinajurien mukana, tai löytyy verkkosivuilta www.xerox.com/office/5550support. Kaksoisnapsauta kuvaketta Windowsin tai Mac OS X:n työpöydällä.

- Käyttöoppaat ja video-ohjelmat
- Vianetsintä
- Tulostimen ja tarvikkeiden tila
- Käyttöturvallisuus
- Materiaalien turvallisuus